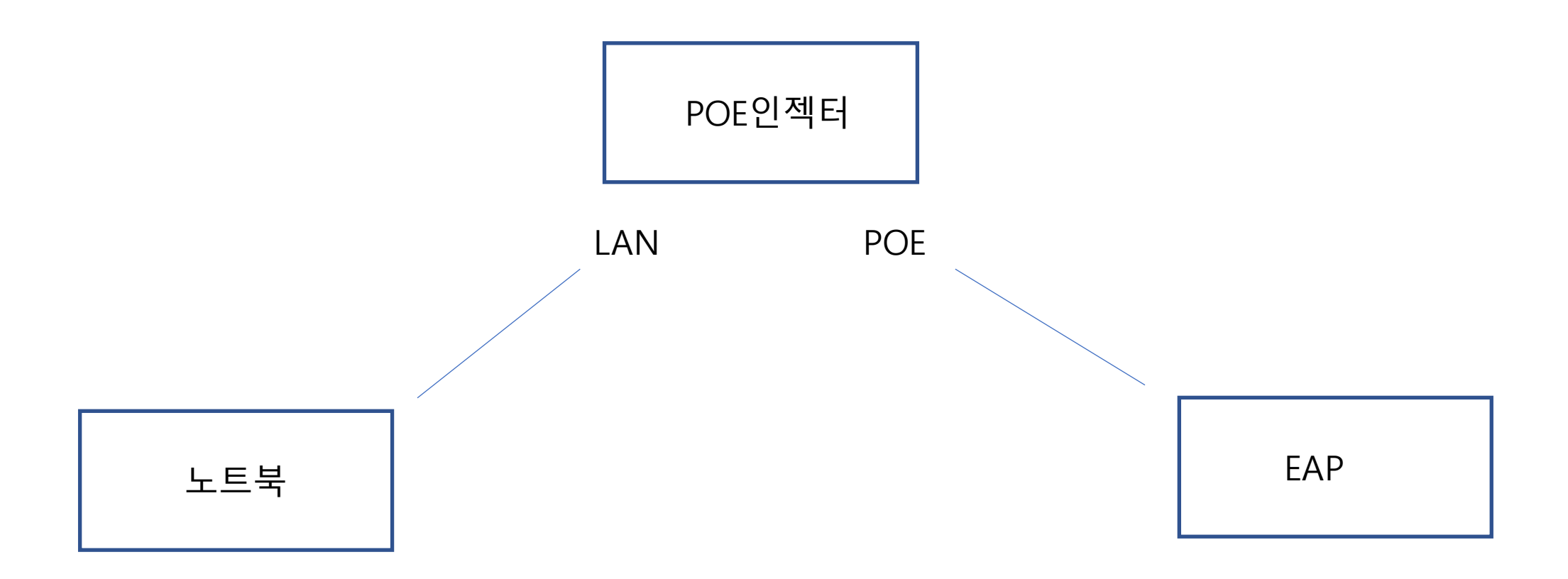

| 인터넷 프로토콜 버전 4(TCP/IPv4) 속성                                                                           |                     |  |  |  |  |  |  |  |  |
|----------------------------------------------------------------------------------------------------|---------------------|--|--|--|--|--|--|--|--|
| 일반                                                                                                   |                     |  |  |  |  |  |  |  |  |
| 네트워크가 IP 자동 설정 기능을 지원하면 IP 설정이 자동으로 할당되도록<br>할 수 있습니다. 지원하지 않으면, 네트워크 관리자에게 적절한 IP 설정값을<br>문의해야 합니다. |                     |  |  |  |  |  |  |  |  |
| ○자동으로 IP 주소 받기( <u>O</u> )                                                                           |                     |  |  |  |  |  |  |  |  |
| ● 다음 IP 주소 사용( <u>S</u> ):                                                                           |                     |  |  |  |  |  |  |  |  |
| IP 주소([):                                                                                            | 192.168.0.100       |  |  |  |  |  |  |  |  |
| 서브넷 마스크( <u>U</u> ):                                                                                 | 255 . 255 . 255 . 0 |  |  |  |  |  |  |  |  |
| 기본 게이트웨이( <u>D</u> ):                                                                                | · · ·               |  |  |  |  |  |  |  |  |
| ○ 자동으로 DNS 서버 주소 받기( <u>B</u> )                                                                      |                     |  |  |  |  |  |  |  |  |
| ● 다음 DNS 서버 주소 사용( <u>E</u> ):                                                                       |                     |  |  |  |  |  |  |  |  |
| 기본 설정 DNS 서버(P):                                                                                     |                     |  |  |  |  |  |  |  |  |
| 보조 DNS 서버( <u>A</u> ):                                                                               | · · ·               |  |  |  |  |  |  |  |  |
| □끝낼 때 설정 유효성 검사(L)                                                                                   | 고급(                 |  |  |  |  |  |  |  |  |
|                                                                                                    | 확인 취소               |  |  |  |  |  |  |  |  |

## 위 구성도대로 연결 후, PC의 유선 IP를 192.168.0.0/24 대역으로 변경합니다.

### AP가 이미 공유기에 연결된 경우 해당 과정은 건너 뛰고 공유기의 내부 네트워크 정보(DHCP 클라이언 트 리스트) 에서 EAP가 받은 IP를 찾아주세요.

### 사용중인 웹 브라우저의 주소창에 192.168.0.254를 기입하고 접속합니다. (해당 화면은 에뮬레이터의 화면으로 실제와 다를 수 있습니다.)

| ٢ | 192.168.0.254             |                    |                  |          |                                    |              |          |         |      |               |
|---|---------------------------|--------------------|------------------|----------|------------------------------------|--------------|----------|---------|------|---------------|
| ٢ | 192.168.0.254             |                    |                  |          |                                    |              |          |         |      |               |
| Q | 192.168.0.254 - Google 강색 |                    |                  |          |                                    |              |          |         |      |               |
|   |                           | Network            | Wirele           | SS       |                                    | Manage       | ment     | System  |      |               |
|   |                           |                    |                  |          | АР                                 | SSID         | Client   |         |      |               |
|   | A                         | P List             |                  |          |                                    |              |          |         |      |               |
|   |                           |                    |                  |          |                                    |              |          |         |      | () Refresh    |
|   |                           | ID                 | Devi             |          | Set up a new username and password |              |          |         | sion | Total Clients |
|   |                           | 1                  | EAP245-00-       |          |                                    |              |          |         |      | 0             |
|   |                           |                    |                  |          | New Osername:                      | New Decourse | 4        |         |      | <u>.</u>      |
|   |                           | Device Information | n   Wireless Set |          | New Password:                      | Low Mide     | dle High |         | с    |               |
|   |                           | Device Name:       | EAP24            |          | Confirm Password:                  | Confirm Pass | word     |         |      |               |
|   |                           | Device Model:      | EAP24            |          |                                    |              |          | Confirm |      |               |
|   |                           | Firmware Versio    | n: 2.0.4 E       |          |                                    |              |          |         |      |               |
|   |                           | System Time:       | 2014-0           |          |                                    |              |          |         | J    |               |
|   |                           | Uptime:            | 0 days 0         | 00:07:47 |                                    |              |          |         |      |               |
|   |                           | CPU:               |                  |          | 4%                                 |              |          |         |      |               |
|   |                           | Memory:            |                  |          | 54%                                |              |          |         |      |               |

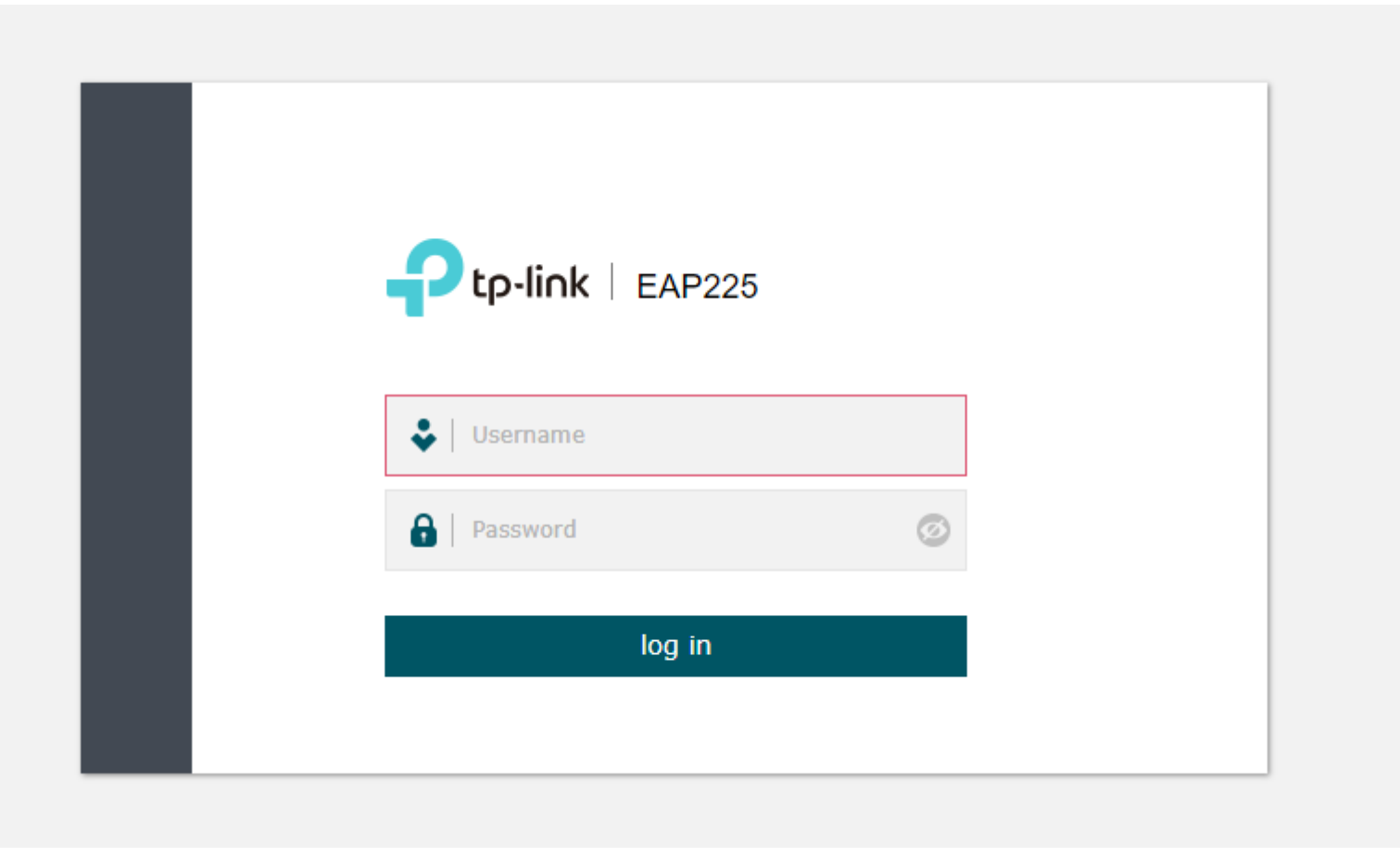

초기 id/pw는 admin/admin 입니다.

#### Set up a new account

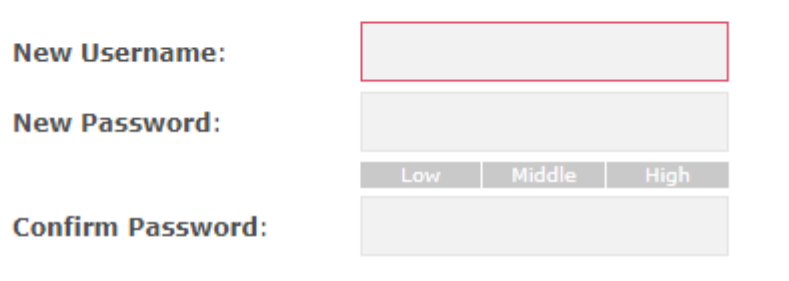

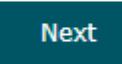

# 변경할 id와 pw를 입력합니다.

## 다음과 같이 사용하고 싶은 WIFI SSID와 PW를 입력합니다.

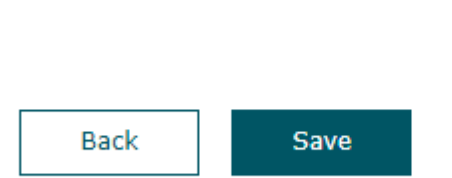

Wireless Basic Settings

| 2.4GHz Wireless Radio: | ✓ Enable  |
|------------------------|-----------|
| SSID:                  | test2.4   |
| Password:              | 123456789 |
| 5GHz Wireless Radio:   | ✓ Enable  |
| SSID:                  | test5     |
| Password:              | 123456789 |

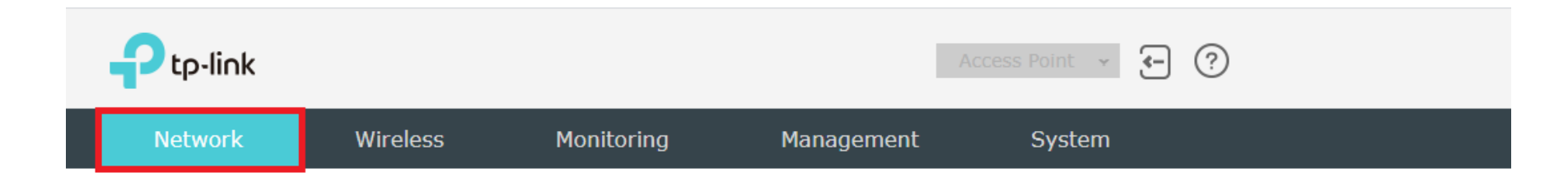

| IP Settings    |                 |        |
|----------------|-----------------|--------|
|                | ynamic 💿 Static |        |
| IP Address:    | 192.168.0.254   |        |
| IP Mask:       | 255.255.255.0   |        |
| Gateway:       | 0.0.0           |        |
| Primary DNS:   | 0.0.0.0         |        |
| Secondary DNS: | 0.0.0.0         | (optio |
|                |                 |        |
|                |                 |        |
|                |                 |        |

고정 IP 변경시 상단 메뉴 -> Network -> Static 선택 후 변경사항 입력

| Ptp-link                                                                        |                            |            |                  | Access Point 👻 | ?                  |  |  |  |
|---------------------------------------------------------------------------------|----------------------------|------------|------------------|----------------|--------------------|--|--|--|
| Network                                                                         | Wireless                   | Monitoring | Management       | System         |                    |  |  |  |
| Wireless So                                                                     | ettings Portal             | MAC Filt   | tering Scheduler | QoS            | Rogue AP Detection |  |  |  |
| 2.4GHz 5GHz   Wireless Basic Settings   2.4GHz Wireless Radio: Classic Settings |                            |            |                  |                |                    |  |  |  |
| Wireless Mode:                                                                  | 802.11b/g/n mixed          | w t        |                  |                |                    |  |  |  |
| Channel Width:                                                                  | 20/40MHz                   | Ŧ          |                  |                |                    |  |  |  |
| Channel:                                                                        | Auto                       | Ŧ          |                  |                |                    |  |  |  |
| Tx Power(EIRP):                                                                 | 20                         | dBm(9-2    | 20)              |                |                    |  |  |  |
| Note:<br>The EIRP transmit powe                                                 | er includes the antenna ga | in.        |                  |                |                    |  |  |  |

Save SSIDs 🔂 Add SSID Wireless VLAN ID SSID Broadcast Modify ID Security Mode Portal SSID Isolation TP-Link\_2.4GHz\_000428 1 0 Enable Disable Disable None

Wi-Fi SSID / PW 변경시

상단 Wireless -> settings

2.4/5 주파수 대역 선택

SSIDs -> Modify -> Edit 선택

SSIDs

|    |                       |                                         |            |       |               |                  |                | 🕂 Add  |  |  |  |
|----|-----------------------|-----------------------------------------|------------|-------|---------------|------------------|----------------|--------|--|--|--|
| ID | SSID                  | Wireless VLAN ID                        | SSID Broad | dcast | Security Mode | Portal           | SSID Isolation | Modify |  |  |  |
| 1  | TP-Link_2.4GHz_000428 | 0                                       | Enable     |       | None          | Disable          | Disable        | c t    |  |  |  |
|    | SSID:                 | TP-Link 2.4GHz (                        | 000428     |       |               |                  |                |        |  |  |  |
|    | Wireless VLAN ID:     | 0 (0-4094. 0 is used to disable VLAN to |            |       |               | e VLAN tagging.) | iging.)        |        |  |  |  |
|    | SSID Broadcast:       | Enable                                  |            |       |               |                  |                |        |  |  |  |
|    | Security Mode:        | None                                    | Ŧ          |       |               |                  |                |        |  |  |  |
|    | Portal:               | Enable                                  |            |       |               |                  |                |        |  |  |  |
|    | SSID Isolation:       | Enable                                  |            |       |               |                  |                |        |  |  |  |
|    |                       |                                         |            |       |               |                  |                |        |  |  |  |
|    |                       |                                         |            |       |               |                  | Cancel         | ОК     |  |  |  |
|    |                       |                                         |            |       |               |                  |                |        |  |  |  |

사용하려는 SSID 변경 입력 Security mode -> Wpa2 psk 비밀번호 입력 최소 8자리 이상